# SICONFI

# Manual do Usuário

**Download Taxonomia** 

Data e hora de geração: 04/09/2025 22:23

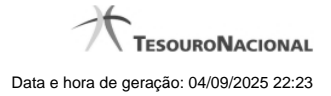

1 - Download Taxonomia

1.1 - Selecionar Taxonomia

3 4

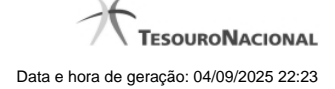

## 1 - Download Taxonomia

Permite realizar o download de uma taxonomia.

Selecionar Taxonomia

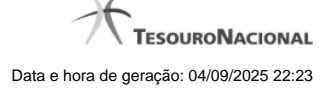

### 1.1 - Selecionar Taxonomia

| Página Inicial do Portal / Selecionar taxonomia para download |            |          |
|---------------------------------------------------------------|------------|----------|
| Selecionar taxonomia para download                            |            |          |
| Descrição 🗘                                                   | Vigência * | Versão ≎ |
| Taxonomia R4S2                                                | 27/02/2014 | v1       |
| 1 de 1 14 44 1 10 10 10                                       |            |          |
| 1 de 1 14 <4 1 1>> 11 10                                      |            |          |

### Selecionar Taxonomia para Download

Essa tela permite que você faça download de uma taxonomia no Portal SICONFI.

### Campos de Resultados

Lista de taxonomias - O resultado da consulta é uma lista de taxonomias, constituída pelos campos descritos a seguir:

Descrição - Descrição da taxonomia.

Vigência - Data de vigência da taxonomia.

Versão - versão da taxonomia.

### Botões

Navegador de Páginas - Navegue nas páginas do resultado da consulta.

Quantidade de Ocorrências do resultado - Selecione a quantidade de taxonomias a serem exibidas por página.

Caixa de Marcação - Assinale essa caixa para selecionar taxonomias.

Ordenação dos Campos -Selecione o título do campo para ordenar a lista de taxonomias pelo campo desejado.

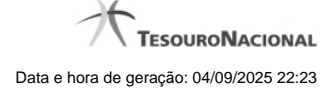

*Download* - Clique nesse botão para baixar o pacote de arquivos contendo a taxonomia selecionada.